# Abonnement aanvragen

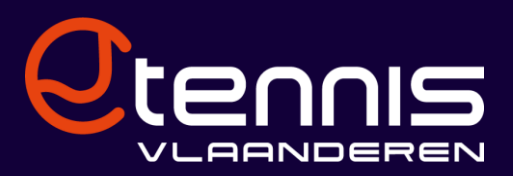

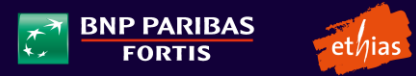

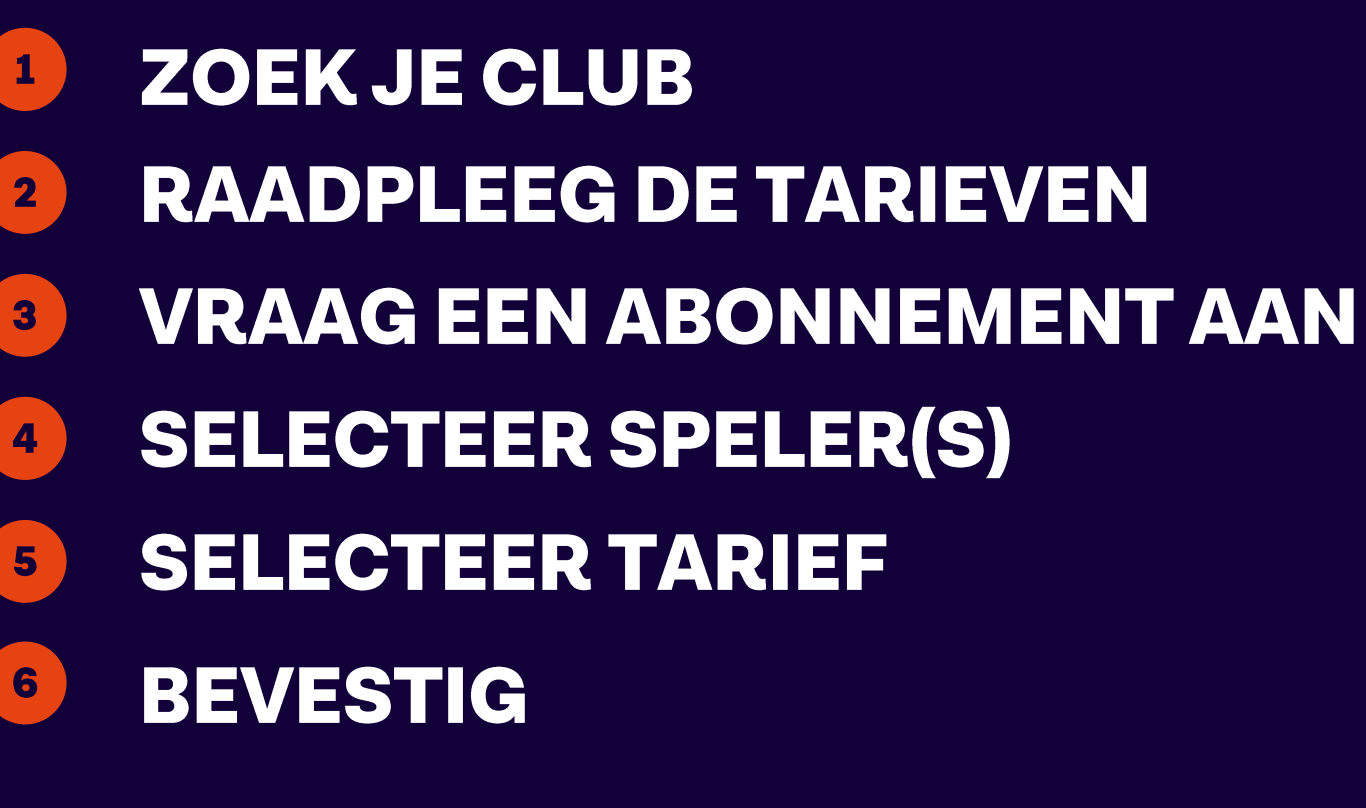

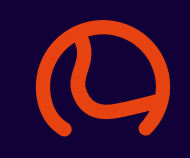

#### **ZOEK JE CLUB**

## Ga naar <u>www.tennisvlaanderen.be</u>

Vul onder 'Abonnement' je zoekcriteria in: je sport(en) en de gemeente of club.

Klik op 'Zoeken'.

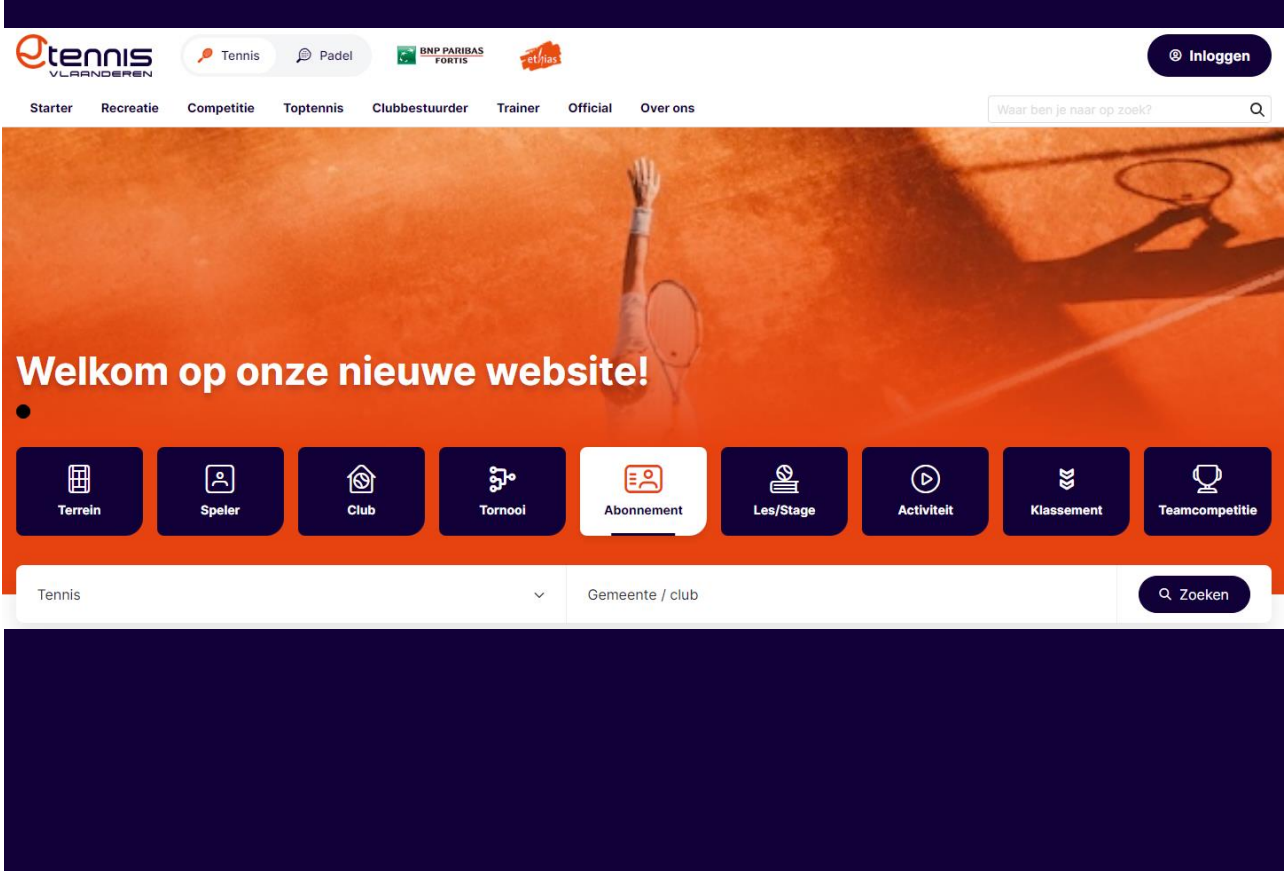

#### **RAADPLEEG DE TARIEVEN**

# Raadpleeg de voorwaarden die er op de club gelden en de lijst van alle mogelijke tarieven.

|                                                                                                    | Abo                                                                                                    | nnement aanvragen                                         |                                          |
|----------------------------------------------------------------------------------------------------|----------------------------------------------------------------------------------------------------|-----------------------------------------------------------|------------------------------------------|
| Clubinformatie                                                                                                    |                                                                                                    |                                                           |                                          |
| Een volwaardig zomer- of                                                                                                    | jaarabonnement is persoonlijk e                                                                                       | en dekt bij enkelspel 50% en bij o<br>gementsleden speelt | dubbelspel 25% van de terreinhuur, z     |
| Het is ook mogelijk om ga<br>deel van het terrein.                                                                          | stspelers uit te nodigen (= speler                                                                                    | s die geen abonnement onbeper                             | kt spelen hebben). Je betaalt dan hur    |
|                                                                                                    |                                                                                                    |                                                           |                                          |
| Leden met een saldo-abo                                                                                                    | nnement betalen per keer hun de                                                                                       | el van de terreinhuur.                                    |                                          |
| Leden met een saldo-abo<br>Beachtennis= gratis voor (                                                                       | nnement betalen per keer hun de<br>onze tennis- en pad <mark>elled</mark> en!                                         | eel van de terreinhuur.                                   |                                          |
| Leden met een saldo-aboi<br>Beachtennis= gratis voor (                                                                      | nnement betalen per keer hun de<br>onze tennis- en padelleden!                                                        | el van de terreinhuur.                                    |                                          |
| Leden met een saldo-abo<br>Beachtennis= gratis voor (<br>Tarieven                                                           | nnement betalen per keer hun de<br>onze tennis- en padelleden!                                                        | eel van de terreinhuur.                                   | Tennis Pac                               |
| Leden met een saldo-abo<br>Beachtennis= gratis voor (<br>Tarieven                                                           | nnement betalen per keer hun de<br>onze tennis- en padelleden!                                                        | eel van de terreinhuur.                                   | Tennis Pac                               |
| Leden met een saldo-abo<br>Beachtennis= gratis voor o<br>Tarieven<br>Tennis & Padel - Zoo                                   | nnement betalen per keer hun de<br>onze tennis- en padelleden!<br><b>mer - individueel 12-</b>                        | eel van de terreinhuur.                                   | Tennis Pac                               |
| Leden met een saldo-abor<br>Beachtennis= gratis voor d<br>Tarieven<br>Tennis & Padel - Zoo<br>Prijs bestaand lid            | nnement betalen per keer hun de<br>onze tennis- en padelleden!<br>mer - individueel 12-<br>Prijs nieuw lid            | eel van de terreinhuur.                                   | Tennis Pac                               |
| Leden met een saldo-abor<br>Beachtennis= gratis voor o<br>Tarieven<br>Tennis & Padel - Zon<br>Prijs bestaand lid<br>€ 75,00 | nnement betalen per keer hun de<br>onze tennis- en padelleden!<br>mer - individueel 12-<br>Prijs nieuw lid<br>€ 75,00 | Sport<br>Tennis, Padel                                    | Geboortedatum<br>01/04/2011 - 30/09/2023 |

# Klik op 'Abonnement aanvragen'.

#### Abonnementen

Abonnement aanvragen

#### Clubinformatie

Een volwaardig zomer- of jaarabonnement is persoonlijk en dekt bij enkelspel 50% en bij dubbelspel 25% van de terreinhuur, zodat je zelf niets extra hoeft te betalen als je met andere abonnementsleden speelt.

Het is ook mogelijk om gastspelers uit te nodigen (= spelers die geen abonnement onbeperkt spelen hebben). Je betaalt dan hun deel van het terrein.

Leden met een saldo-abonnement betalen per keer hun deel van de terreinhuur.

Beachtennis= gratis voor onze tennis- en padelleden!

#### Tarieven Tennis Padel Tennis & Padel - Zomer - individueel 12-Prijs bestaand lid Prijs nieuw lid Sport Geboortedatum €75,00 € 75,00 Tennis, Padel 01/04/2011 - 30/09/2023 Periode abonnement Aantal abonnees 01/04/2023 - 30/09/2023 Meer info

Heeft de speler voor wie je een abonnement wenst aan te vragen een account bij Tennis en Padel Vlaanderen of AFT?

Log in met het lidnummer of mailadres en wachtwoord.

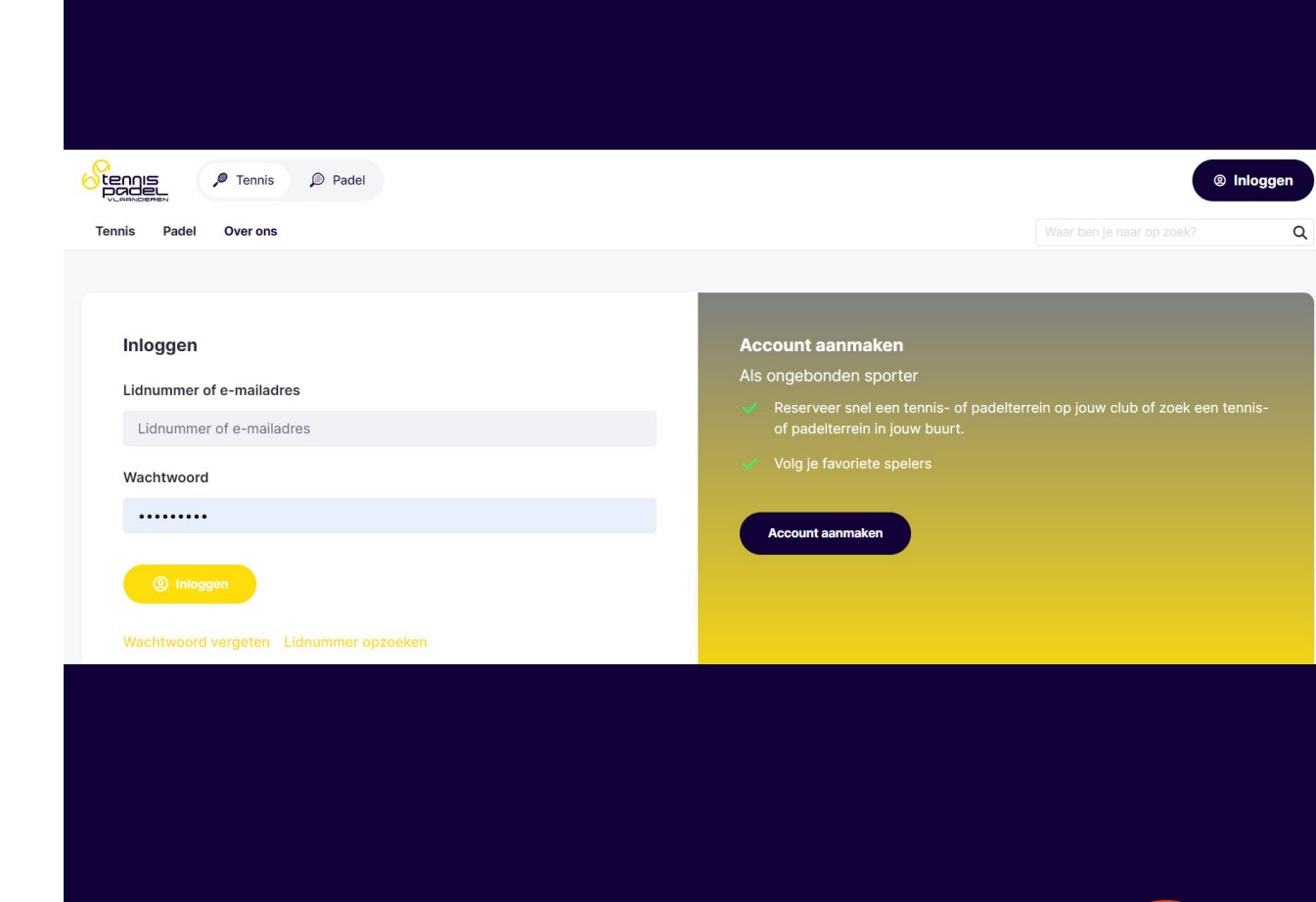

## Wachtwoord vergeten?

Klik op 'wachtwoord vergeten' om een nieuw wachtwoord aan te vragen.

Geen mail ontvangen om je nieuw wachtwoord in te stellen? Contacteer ons via <u>info@tennisvlaanderen.be</u>

# Wachtwoord vergeten Lidnummer of e-mailadres \* Lidnummer of e-mailadres Nieuw wachtwoord aanvragen

Is de speler nooit eerder lid van Tennis en Padel Vlaanderen of AFT geweest?

Vul de gegevens in van de speler voor wie je een abonnement wenst aan te vragen.

| Naam:                       |         | Land:                |
|-----------------------------|---------|----------------------|
| Voornaam:                   |         | Postcode/woonplaats: |
| Geboortedatum:              |         | Straat:              |
|                             | Ē       |                      |
| Geslacht:                   |         | Nummer:              |
| Selecteer geslacht          | ~       |                      |
| Nationaliteit:              |         |                      |
| Selecteer een nationaliteit | ~       |                      |
| Rijksregisternummer:        |         |                      |
|                             |         |                      |
| Telefoon(s)                 |         | Email(s)             |
|                             | \star × | 📃 🛨 🗶                |
|                             | +       | +                    |

Selecteer spelers

Vul de gegevens in van de speler voor wie je een abonnement wenst aan te vragen. In de volgende stap kan je eventueel extra spelers toevoegen aan dit abonnement.

Selecteer tarieven

Vorige

Account bij Tennis en Padel Vlaanderen?

Uw gegevens

Volgende

Bevestigen

#### SELECTEER SPELER(S)

Selecteer de speler(s) die je wil toevoegen aan het abonnement.

Dit kunnen bestaande en/of nieuwe spelers zijn.

### Tip

Als je profielbeheerder bent van een speler, verschijnt deze automatisch in de lijst.

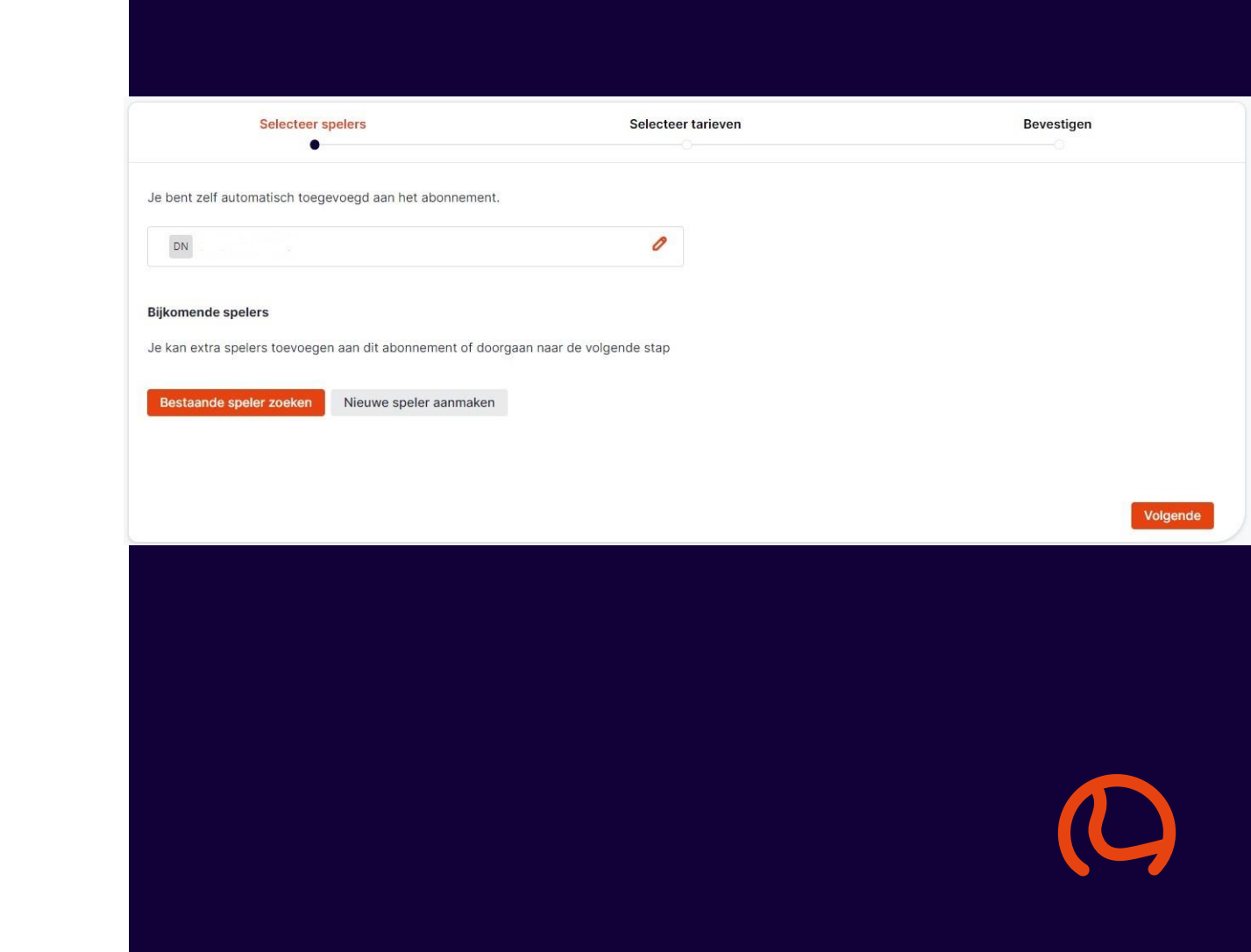

#### **SELECTEER TARIEF**

# Selecteer een tarief voor elke speler.

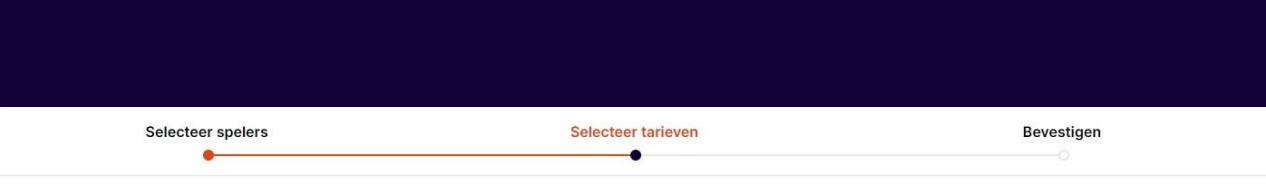

Gelieve één of meerdere tarieven te selecteren per speler.

| 0 M. |      |                                                                       |         |                            |              |           |                              |                 |
|------|------|-----------------------------------------------------------------------|---------|----------------------------|--------------|-----------|------------------------------|-----------------|
| De   | Sele | ec Tarief                                                             | Sporten | Abonnement (van<br>- tot)  | Bestaand lid | Nieuw lid | Geboortedatum<br>(van - tot) | Aantal abonnees |
|      |      | Lidmaatschap -<br>saldosysteem<br>padel                               | Padel   | 01/04/2023 -<br>31/03/2024 | 20 €         | 20€       | 01/01/1916 -<br>31/12/2023   | 1               |
|      |      | Lidmaatschap -<br>saldosysteem<br>tennis                              | Tennis  | 01/04/2023 -<br>31/03/2024 | 20 €         | 20€       | 01/01/1916 -<br>31/12/2023   | 1               |
|      |      | Beachtennis -<br>individueel (geen<br>tennis-of padellid)             | Tennis  | 01/04/2023 -<br>30/09/2023 | 40 €         | 40 €      | 01/01/1916 -<br>31/03/2023   | 1               |
|      |      | Tennis - Zomer -<br>individueel 23+<br>tweede persoon<br>zelfde adres | Tennis  | 01/04/2023 -<br>30/09/2023 | 135€         | 135 €     | 01/04/1963 -<br>31/03/1999   | 1               |

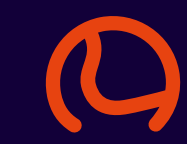

# Tip

# Lees de algemene voorwaarden van de club even na vóór je deze accepteert.

Selecteer een betaalwijze en klik op 'Bevestigen en betalen'.

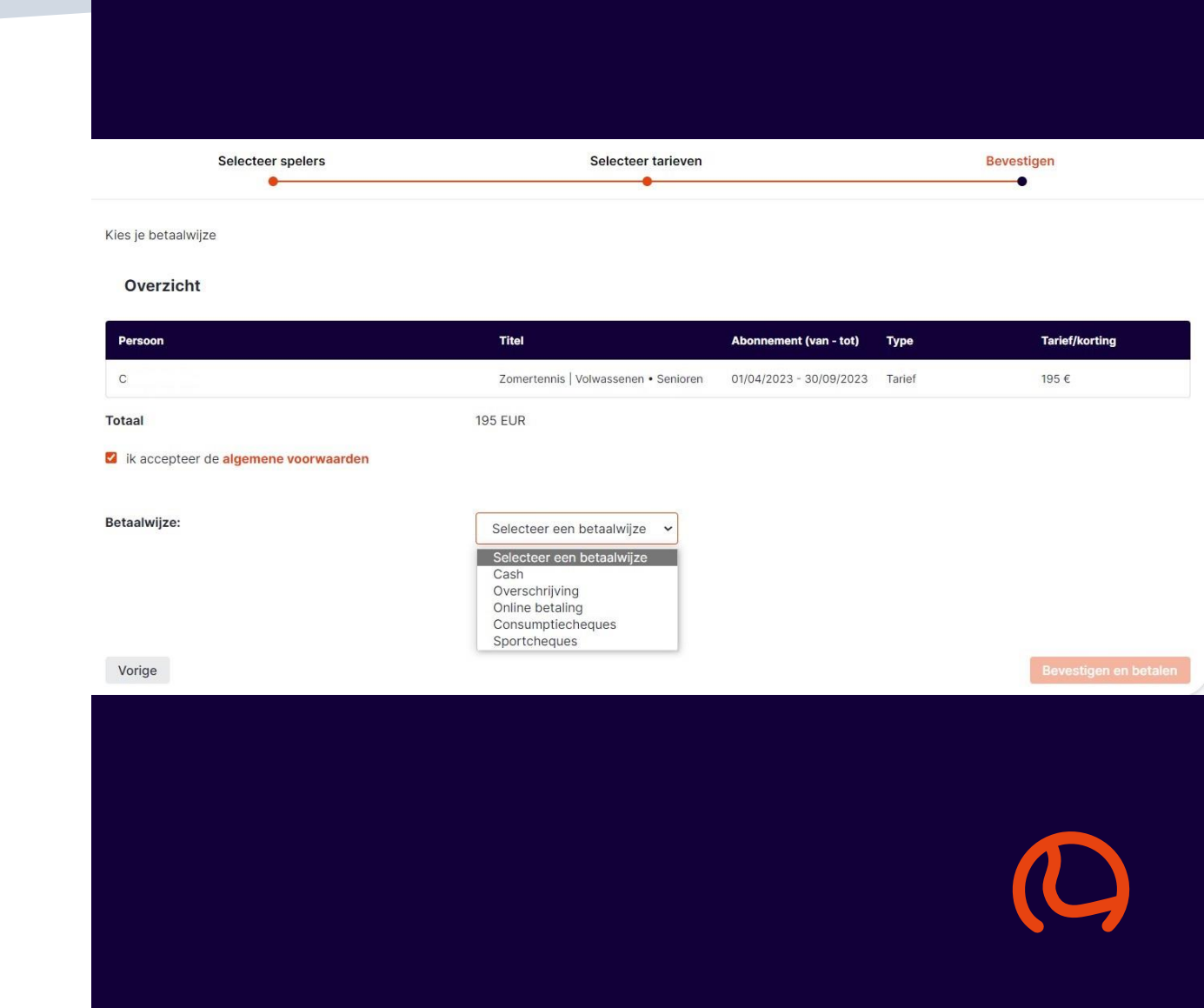

#### BEVESTIG

# Moet de club je aanvraag eerst nog goedkeuren?

# Dan kan je hier nog geen betaalwijze selecteren.

Klik op 'Abonnement aanvragen'.

| Selecteer spelers | Selecteer tarieven | Bevestigen |
|-------------------|--------------------|------------|
|                   |                    |            |

Na goedkeuring van je aanvraag door de club zal je via e-mail/pushmelding een vraag tot betaling ontvangen.

#### Overzicht

| Persoon | Titel                                                           | Abonnement (van - tot)  | Туре   | Tarief/korting |
|---------|-----------------------------------------------------------------|-------------------------|--------|----------------|
| с       | Tennis - Zomer - individueel 23+ tweede<br>persoon zelfde adres | 01/04/2023 - 30/09/2023 | Tarief | 135€           |
| Totaal  | 135 EUR                                                         |                         |        |                |

ik accepteer de algemene voorwaarden

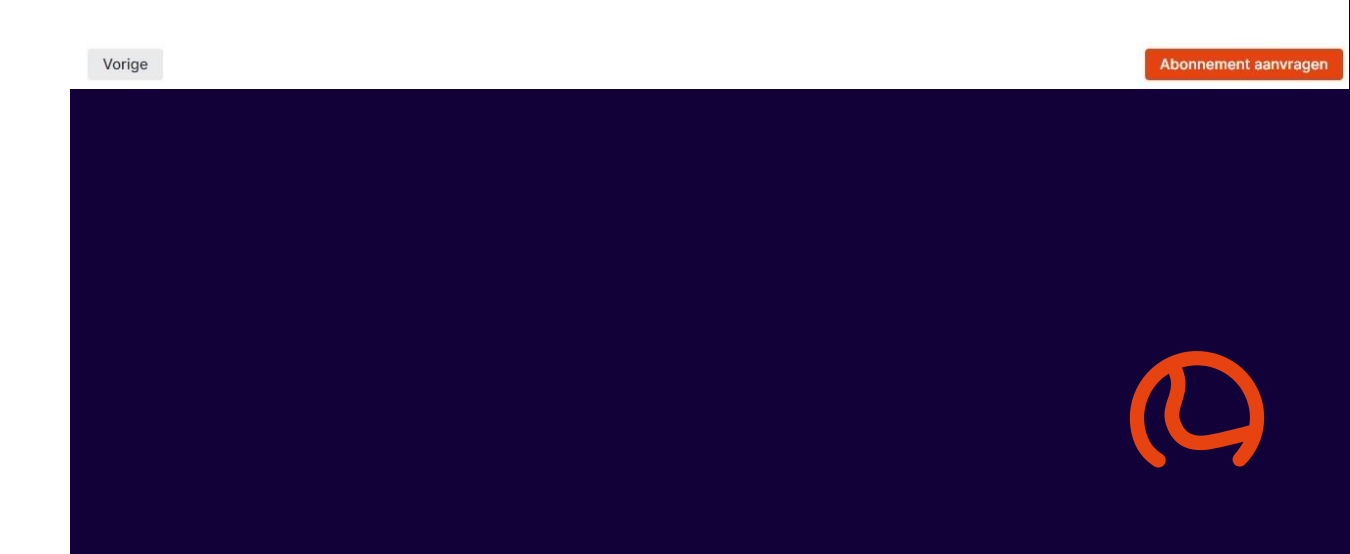

Eens de club je aanvraag heeft goedgekeurd, kan je betalen via je dashboard.

www.tennisvlaanderen.be/ dashboard

Klik op 'Clubabonnementen' en de knop 'Betalen'.

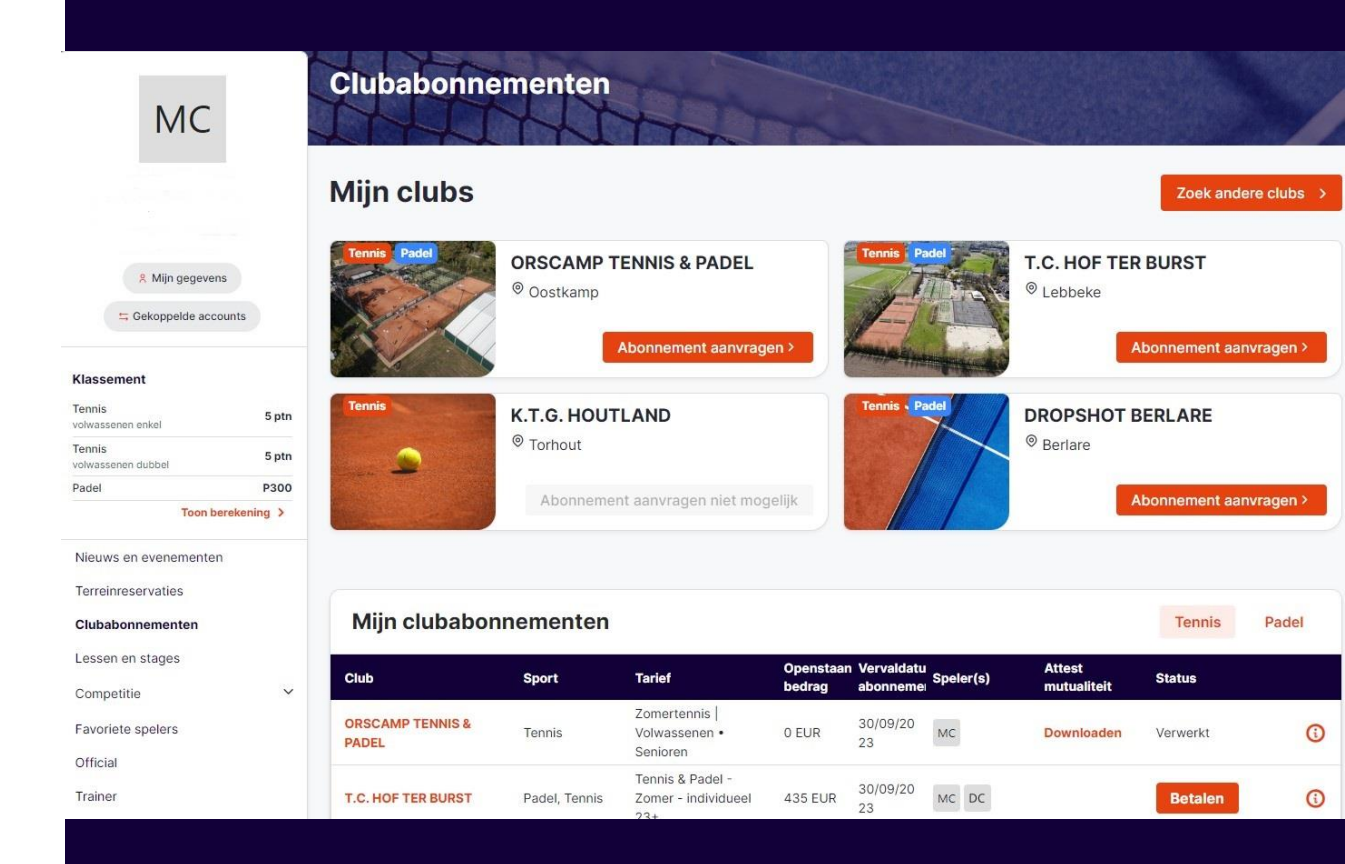

BEVESTIG

# **Bevestiging gekregen?**

Veel plezier op de court!

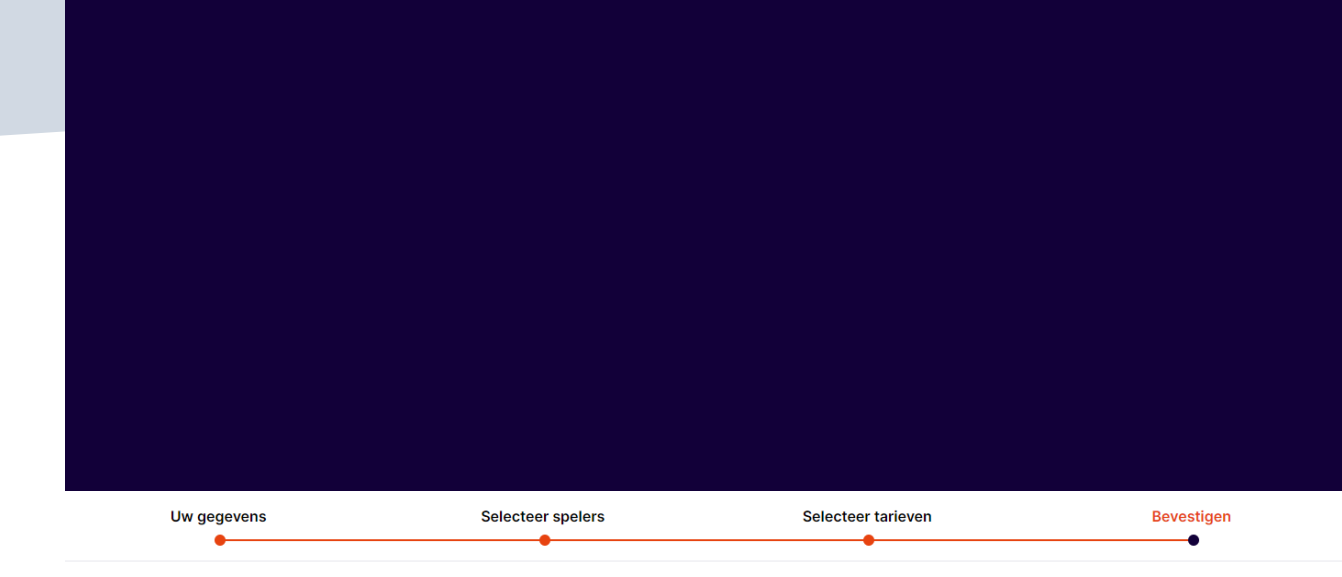

Je betaling is succesvol ontvangen

Veel plezier op de Court!

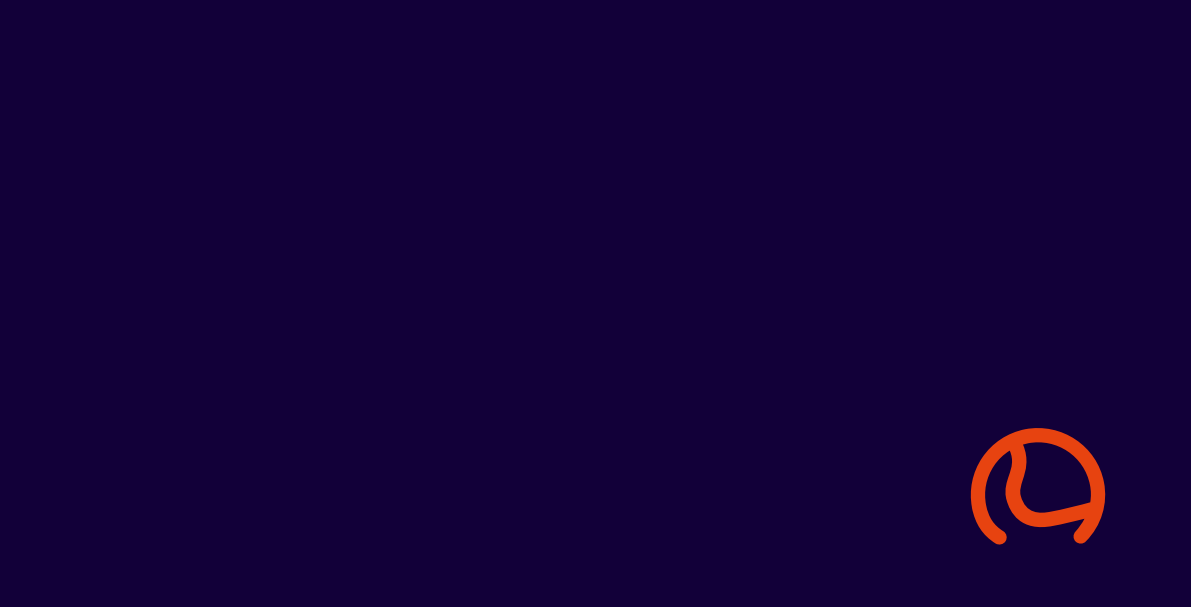